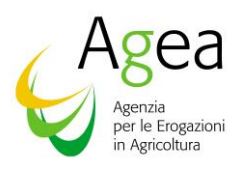

# Guida alla acquisizione dei contratti e impegni per girasole e colza

Campagna 2023

MANUALE UTENTE

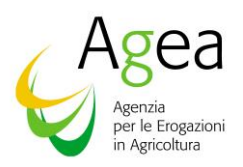

#### Introduzione

Il presente documento descrive le modalità di utilizzo del sistema/servizio realizzato per l'acquisizione, la gestione e la consultazione dei contratti di filiera e degli impegni di coltivazione per girasole e colza, ai fini delle istruttorie che devono essere svolte dagli Organismi pagatori per il pagamento dell'intervento di cui all'art.27 del DM 23 dicembre 2022 n.66087. La predetta disposizione stabilisce, infatti, quale condizione di ammissibilità all'aiuto, che il beneficiario richiedente l'aiuto abbia impegnato la superficie direttamente nei contratti di fornitura con un'industria di trasformazione, sementiera o mangimistica o per il tramite di un'organizzazione di produttori, consorzio o cooperativa cui aderisce.

#### Destinatari del manuale

Il presente manuale è rivolto alle industrie di trasformazione, sementiere o mangimistiche, comprese le imprese di prima trasformazione/centri di stoccaggio, nonché alle cooperative, consorzi agrari o Organizzazioni di produttori che hanno stipulato contratti di filiera con i produttori.

Il manuale è pubblicato sul portale del SIAN nell'Area Tematica "Manuali Domanda Unica".

#### Contenuto del manuale

#### Informazioni Generali

A partire dalla campagna 2023, per ottenere il pagamento per l'intervento del sostegno accoppiato al reddito per girasole e colza, è necessario procedere all'acquisizione dei contratti di filiera utilizzando un apposito servizio web pubblicato sul Portale SIAN, denominato **CONTRATTI DI FILIERA E IMPEGNI DI COLTIVAZIONE** <sup>(.)</sup>.

# Acquisizione dei contratti e degli impegni di coltivazione

L'acquisizione dei contratti di filiera e degli impegni di coltivazione avviene attraverso le seguenti fasi:

#### ACQUISIZIONE CONTRATTI E IMPEGNI DI COLTIVAZIONE

È la fase di inserimento, modifica e cancellazione dei dati relativi ai contratti di filiera e agli impegni di coltivazione e prevede i seguenti passi procedurali:

- visualizzazione della lista dei contratti di filiera o degli impegni di coltivazione;
- modifica o cancellazione di un contratto o di un impegno di coltivazione già inserito;
- inserimento di un nuovo contratto o di un nuovo impegno di coltivazione attraverso il pulsante 'Inserisci Nuovo Contratto".

# VALIDAZIONE CONTRATTI E IMPEGNI DI COLTIVAZIONE INSERITI

È la fase attraverso la quale i contratti di filiera e gli impegni di coltivazione vengono validati. Da questo momento i contratti e gli impegni di coltivazione non sono più modificabili.

#### Ruoli dell'Applicazione

Gli utenti abilitati al servizio sono i rappresentanti legali delle industrie di trasformazione, sementiere o mangimistiche comprese le imprese di prima trasformazione/centri di stoccaggio e i rappresentanti legali delle cooperative, consorzi agrari o Organizzazioni di produttori.

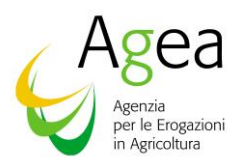

# Acquisizione dei contratti e degli impegni di coltivazione

Per poter eseguire l'acquisizione dei contratti di filiera e degli impegni di coltivazione l'utente deve effettuare l'aggiornamento del profilo dell'industria che rappresenta legalmente o deve effettuare l'aggiornamento del profilo della cooperativa, consorzio agrario o Organizzazione di Produttori che rappresenta legalmente.

Per prima cosa viene mostrata una pagina in cui l'utente deve selezionare l'industria o la cooperativa su cui intende operare.

| SIA  | N Sistema Informativo Agricol | o Nazionale          |                      | د<br>Rappresentante | XXXXXXXXXXX<br>Legale Impresa di trasformazione |           |
|------|-------------------------------|----------------------|----------------------|---------------------|-------------------------------------------------|-----------|
| Н    | ome                           |                      |                      |                     |                                                 |           |
| CUAA | Denominazione                 | Tipologia            | Data inizio attività | Data fine attività  | Colture conferite                               | Dettaglio |
| **** | XXX                           | PRIMA TRASFORMAZIONE | 01/11/2023           | 30/11/2023          | GIRASOLE                                        | Q         |
|      |                               | «« «                 | 1 > >> 10 <b>~</b>   |                     |                                                 |           |

| SIAN        | stema Inform    | ativo Agricolo Naz | ionale                         |                      |                |
|-------------|-----------------|--------------------|--------------------------------|----------------------|----------------|
| Note legali | <u>Contatti</u> | Mappa del sito     | Dichiarazioni di accessibilità | Politiche di Privacy | Versione 1.1.0 |

# Aggiornamento profilo

Nel caso in cui l'utente sia il rappresentante legale di un'industria di trasformazione, sementiera o mangimistica, comprese le imprese di prima trasformazione/centri di stoccaggio, le informazioni mostrate sono le seguenti:

- Codice fiscale dell'industria;
- Denominazione dell'industria;
- Data inizio attività;
- Data fine attività (non obbligatoria);
- Tipologia di industria;
- Colture conferite.

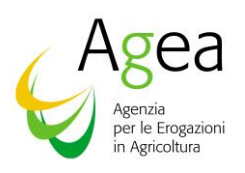

| Home                                   |          |                    |     |
|----------------------------------------|----------|--------------------|-----|
|                                        |          |                    |     |
| CUAA                                   |          | Denominazione      |     |
|                                        |          |                    |     |
| Data inizio attività                   |          | Data fine attività |     |
| 01/11/2023                             | <b>=</b> | 30/11/2023         | 0   |
| Tipologia di industria                 |          | Colture conferite  |     |
| Seleziona tipo impresa                 | ~        | Seleziona colture  | ~   |
|                                        |          |                    | Q X |
|                                        |          | GIRASOLE           |     |
|                                        |          | COLZA              |     |
| Indietro                               |          |                    |     |
|                                        |          |                    |     |
| Sistema Informativo Agricolo Nazionale |          |                    |     |
|                                        |          |                    |     |

Nel caso in cui l'utente sia il rappresentante legale di una cooperativa, consorzio agrario o Organizzazione di produttori, le informazioni mostrate sono le seguenti:

- Codice fiscale intermediario;
- Denominazione intermediario;
- Data inizio attività;
- Data fine attività (non obbligatoria);
- Tipologia di intermediario;
- Colture conferite.

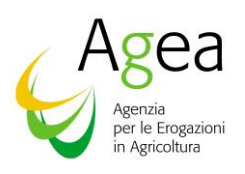

| Sistema Informativo Agricolo Nazionale         | XXXXXXXXXX<br>Rappresentante Legale Cooperativa |
|------------------------------------------------|-------------------------------------------------|
| Home                                           |                                                 |
|                                                |                                                 |
| CUAA                                           | Denominazione                                   |
|                                                |                                                 |
| Data inizio attività                           | Data fine attività                              |
| 01/11/2023                                     | 30/11/2023                                      |
|                                                |                                                 |
| Tipologia di intermediario                     | Colture conferite                               |
|                                                |                                                 |
|                                                | Aggiorna dati profilo                           |
|                                                |                                                 |
|                                                |                                                 |
| Indietro                                       |                                                 |
|                                                |                                                 |
| SIAN<br>Sistema Informativo Agricolo Nazionale |                                                 |
|                                                |                                                 |

L'utente può modificare la tipologia, selezionando una voce presente nell'elenco delle tipologie, le date di inizio e fine attività e le colture, selezionando almeno una voce presente nell'elenco delle colture.

Finché non saranno inseriti la tipologia e almeno una coltura conferita non sarà possibile visualizzare la lista dei contratti di filiera e la lista degli impegni di coltivazione già inseriti, né inserirne nuovi.

#### Lista dei contratti di filiera e degli impegni di coltivazione

Nel caso in cui l'utente sia il rappresentante legale di un'industria verranno mostrati, in due liste distinte, i contratti di filiera stipulati direttamente con il produttore e i contratti di filiera stipulati con un soggetto intermediario.

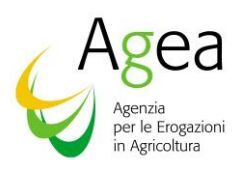

| Sistema Informativo Agricolo Nazionale                                                  | XXXXXXXXXXXXXXX<br>Rappresentante Legale Impresa di trasformazione |
|-----------------------------------------------------------------------------------------|--------------------------------------------------------------------|
| Home                                                                                    |                                                                    |
| > Dati generici XXXXXXXXXXX                                                             |                                                                    |
| > Contratti di filiera tra Industria di Trasformazione e Produttore                     |                                                                    |
| > Contratti di fillera tra Industria di Trasformazione ed Intermediario                 |                                                                    |
| Indietro                                                                                |                                                                    |
| Sistema Informativo Agricolo Nazionale                                                  |                                                                    |
| Note legali Contatti Mappa dei sito Dichiarazioni di accessibilità Politiche di Privacy | Versione 1.1.0                                                     |

Se l'utente rappresentante legale di un'industria seleziona i contratti di filiera stipulati direttamente con il produttore, le informazioni mostrate sono le seguenti:

- Codice fiscale del produttore;
- Denominazione del produttore;
- Tipologia di coltura;
- Ettari conferiti;
- Data inizio contratto;
- Data fine contratto;
- Data validazione;
- Azioni.

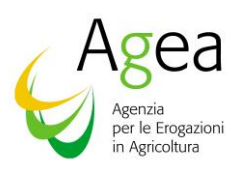

| CUAA produttore                                   | Denominazione produ <u>ttore</u>                        | Tipologia coltura_↑↓ | Ettari conferiti | Data inizio contr <u>atto</u> | Data fine contra <u>tto</u> | Download excel con<br>Data validazione cont <u>ratto</u> | tratti di filiera<br>Az <u>ioni</u> |
|---------------------------------------------------|---------------------------------------------------------|----------------------|------------------|-------------------------------|-----------------------------|----------------------------------------------------------|-------------------------------------|
| xxxxxxxxxxxx                                      | XXX                                                     | COLZA                | 15.45            | 05/12/2023                    | 29/12/2023                  | 29/11/2023                                               | 0                                   |
| xxxxxxxxxxxxx                                     | XXX                                                     | GIRASOLE             | 45               | 15/11/2023                    | 24/11/2023                  |                                                          | 00                                  |
| XXXXXXXXXXXXXXX                                   | XXX                                                     | COLZA                | 45               | 01/11/2023                    | 16/11/2023                  |                                                          |                                     |
| xxxxxxxxxxx                                       | XXX                                                     | COLZA                | 45               | 09/11/2023                    | 29/11/2023                  |                                                          | 0 0                                 |
| Validazione contra<br>contratti di filiera tra la | atti di fillera<br>ndustria di Trasformazione ed Interm | nediario             |                  |                               |                             | Inserisci nuovo co                                       | ntratto di filie                    |

Nella colonna "**Azioni**" saranno riportate tutte le operazioni che è possibile effettuare per il contratto specifico.

In testa alla lista sarà attivo il tasto per scaricare un file, in formato Excel, contenente la lista dei contratti di filiera stipulati direttamente con il produttore e già caricati sulla base dei dati comunicati dagli Organismi pagatori e in fondo alla lista sarà attivo il tasto per l'inserimento di un nuovo contratto di filiera e il tasto per la validazione dei contratti di filiera inseriti, funzionalità descritte di seguito.

Se l'utente rappresentante legale di un'industria seleziona i contratti di filiera che l'intermediario ha stipulato con l'industria di cui è rappresentante legale, le informazioni mostrate sono le seguenti:

- Codice fiscale dell'intermediario;
- Denominazione dell'intermediario;
- Tipologia di coltura;
- Ettari conferiti;

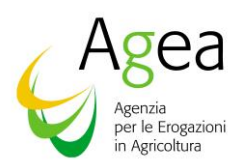

- Data inizio contratto;
- Data fine contratto;
- Data validazione;
- Azioni.

| Home                                   |                                           |                                  |                  |                       |                     |                            |            |
|----------------------------------------|-------------------------------------------|----------------------------------|------------------|-----------------------|---------------------|----------------------------|------------|
|                                        |                                           |                                  |                  |                       |                     |                            |            |
|                                        |                                           |                                  |                  |                       |                     |                            |            |
| > Dati generici XXXXXXXXX              | <u>KXX</u>                                |                                  |                  |                       |                     |                            |            |
|                                        |                                           |                                  |                  |                       |                     |                            |            |
| > <u>Contratti di filiera tra indu</u> | istria al Trasformazione e Produttore     |                                  |                  |                       |                     |                            |            |
| ✓ Contratti di filiera tra Indu        | istria di Trasformazione ed Intermediario | !                                |                  |                       |                     |                            |            |
|                                        |                                           |                                  |                  |                       |                     | Download excel contratti e | di filiera |
| CUAA intermediario                     | Denominazione intermediario               | Tipologia coltura ↑↓             | Ettari conferiti | Data inizio contratto | Data fine contratto | Data validazione contratto | Azior      |
| ****                                   | XXX                                       | COLZA                            | 88               | 02/11/2023            | 14/11/2023          |                            |            |
| XXXXXXXXXXXXX                          | XXX                                       | COLZA                            | 4.56             | 02/11/2023            | 03/12/2023          | 29/11/2023                 |            |
| ****                                   | XXX                                       | GIRASOLE                         | 53.35            | 23/12/2023            | 31/12/2023          | 29/11/2023                 |            |
| xxxxxxxxxxx                            | xxx                                       | GIRASOLE                         | 31               | 07/07/2023            | 12/12/2023          |                            |            |
| *****                                  | xxx                                       | GIRASOLE                         | 0.2              | 01/11/2023            | 30/11/2023          | 29/11/2023                 |            |
| ****                                   | ххх                                       | GIRASOLE                         | 54               | 20/11/2023            | 29/11/2023          | 29/11/2023                 |            |
| L                                      |                                           | ~                                | < 1 > >          | » 10 ~                |                     |                            |            |
|                                        |                                           |                                  |                  |                       |                     |                            |            |
|                                        |                                           |                                  |                  |                       |                     |                            |            |
|                                        |                                           |                                  |                  |                       |                     |                            |            |
| Indietro                               |                                           |                                  |                  |                       |                     |                            |            |
|                                        |                                           |                                  |                  |                       |                     |                            |            |
| SIAN                                   |                                           |                                  |                  |                       |                     |                            |            |
| Sis                                    | stema Informativo Agricolo Nazionale      |                                  |                  |                       |                     |                            |            |
|                                        |                                           |                                  |                  |                       |                     |                            |            |
| Note legali                            | Contatti Mappa del sito Dichiarazio       | ni di accessibilità Politiche di | Privacy          |                       |                     |                            |            |

Nella colonna "**Azioni**" sarà possibile effettuare solo la visualizzazione del pdf del contratto, qualora sia stato inserito dall'intermediario.

In testa alla lista sarà attivo il tasto per scaricare un file, in formato Excel, contenente la lista dei contratti di filiera già caricati sulla base dei dati comunicati dagli Organismi pagatori.

Nel caso in cui l'utente sia il rappresentante legale di una cooperativa, consorzio agrario o Organizzazione di produttori sarà possibile procede sia all'acquisizione contratti di filiera stipulati con un'industria che degli impegni di coltivazione stipulati con un produttore. Per prima cosa l'utente deve scegliere se intende operare sui contratti di filiera o sugli impegni di coltivazione.

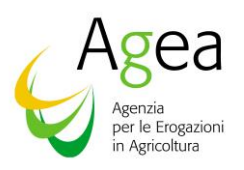

| SIAN<br>Sistema Informativo Agricolo Nazionale                                          | XXXXXXXXXXXXX<br>Rappresentante Legale Cooperativa |
|-----------------------------------------------------------------------------------------|----------------------------------------------------|
| Home                                                                                    |                                                    |
| > Dati generici XXX                                                                     |                                                    |
| ✓ Lista contratti                                                                       |                                                    |
| Tipologia contratto:<br>Seleziona tipo contratto  v                                     |                                                    |
| Indietro                                                                                |                                                    |
|                                                                                         |                                                    |
|                                                                                         |                                                    |
| SIAN<br>Sistema Informativo Agricolo Nazionale                                          |                                                    |
| Note legali Contatti Mappa del sito Dichiarazioni di accessibilità Politiche di Privacy |                                                    |

Se l'utente seleziona i contratti di contratti di filiera, le informazioni mostrate sono le seguenti:

- Codice fiscale dell'industria;
- Denominazione dell'industria;
- Tipologia di coltura;
- Ettari conferiti;
- Data inizio contratto;
- Data fine contratto;
- Data validazione;
- Azioni.

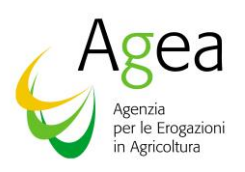

| SIAN<br>Sistema Ini                 | formativo Agricolo Nazionale            |                   |                  |                       | Rappresentan        | XXXXXXXXX<br>te Legale Cooperativa |                  |
|-------------------------------------|-----------------------------------------|-------------------|------------------|-----------------------|---------------------|------------------------------------|------------------|
| Home                                |                                         |                   |                  |                       |                     |                                    |                  |
| Dati ganazisi VVV                   |                                         |                   |                  |                       |                     |                                    |                  |
|                                     |                                         |                   |                  |                       |                     |                                    |                  |
| <sup>r</sup> <u>Lista contratti</u> |                                         |                   |                  |                       |                     |                                    |                  |
| Tipologia contratto:                |                                         |                   |                  |                       |                     |                                    |                  |
| CONTRATTO DI FILIERA                |                                         | ~                 |                  |                       |                     |                                    |                  |
|                                     |                                         |                   |                  |                       |                     | Download excel contra              | atti di filiera  |
| CUAA Impresa di trasformazione      | Denominazione Impresa di trasformazione | Tipologia coltura | Ettari conferiti | Data inizio contratto | Data fine contratto | Data validazione                   | Azioni           |
| *****                               | XXX                                     | COLZA             | 88               | 02/11/2023            | 14/11/2023          | 14/11/2023                         |                  |
| x000000000x                         | XXX                                     | COLZA             | 77.77            | 17/11/2023            | 22/11/2023          |                                    | 8                |
| XXXXXXXXXXX                         | XXX                                     | COLZA             | 0.05555          | 01/10/2023            | 31/10/2023          |                                    | 0                |
| XXXXXXXXXXX                         | XXX                                     | COLZA             | 4.56             | 02/11/2023            | 03/12/2023          | 14/11/2023                         |                  |
| *****                               | XXX                                     | GIRASOLE          | 0.2              | 01/11/2023            | 30/11/2023          | 14/11/2023                         |                  |
|                                     |                                         | « < 1 ÷           | > >> 10 ~        |                       |                     |                                    |                  |
| Validazione contratti di filiera    |                                         |                   |                  |                       |                     | Inserisci nuovo cont               | ratto di filiera |
|                                     | -                                       |                   |                  |                       |                     |                                    |                  |
|                                     |                                         |                   |                  |                       |                     |                                    |                  |
| Indietro                            |                                         |                   |                  |                       |                     |                                    |                  |
|                                     |                                         |                   |                  |                       |                     |                                    |                  |
| Sistema Inform                      | nativo Agricolo Nazionale               |                   |                  |                       |                     |                                    |                  |
|                                     |                                         |                   |                  |                       |                     |                                    |                  |

Nella colonna "**Azioni**" saranno riportate tutte le operazioni che è possibile effettuare per il contratto specifico.

In testa alla lista sarà attivo il tasto per scaricare un file, in formato Excel, contenente la lista dei contratti di filiera già caricati sulla base di quanto comunicato dagli Organismi pagatori e in fondo alla lista sarà attivo il tasto per l'inserimento di un nuovo contratto di filiera e il tasto per la validazione dei contratti di filiera inseriti, funzionalità descritte di seguito.

Se l'utente seleziona gli impegni di coltivazione, le informazioni mostrate sono le seguenti:

- Codice fiscale del produttore;
- Denominazione del produttore;
- Tipologia di coltura;
- Ettari conferiti;

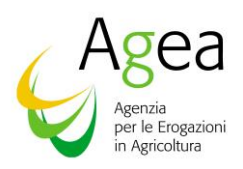

- Data inizio impegno;
- Data fine impegno;
- Data validazione;
- Azioni.

Home

| ipologia contratto:    |                          |                   |                  |                     |                   |                      |                   |
|------------------------|--------------------------|-------------------|------------------|---------------------|-------------------|----------------------|-------------------|
| IMPEGNO DI COLTIVAZIO  | DNE                      |                   | ~                |                     |                   |                      |                   |
|                        |                          |                   |                  |                     |                   | Download excel impeg | gni di coltivazio |
| CUAA Produttore        | Denominazione Produttore | Tipologia coltura | Ettari conferiti | Data inizio impegno | Data fine impegno | Data validazione     | Azioni            |
| ****                   | ХХХ                      | COLZA             | 77.7             | 01/12/2023          | 18/12/2023        |                      |                   |
| XXXXXXXXXXXXXXX        | ХХХ                      | GIRASOLE          | 989.9            | 09/11/2023          | 23/11/2023        | 14/11/2023           |                   |
| XXXXXXXXXXXX           | XXX                      | COLZA             | 775              | 07/11/2023          | 30/11/2023        | 14/11/2023           |                   |
| ****                   | XXX                      | GIRASOLE          | 89.99            | 08/11/2023          | 18/11/2023        |                      |                   |
| ****                   | XXX                      | GIRASOLE          | 876.89           | 03/11/2023          | 30/11/2023        | 14/11/2023           |                   |
|                        |                          |                   | « < 1 >          | » 10 v              |                   |                      |                   |
| Validazione impegni di | i coltivazione           |                   |                  |                     |                   | Inserisci nuovo impe | egno di coltivaz  |
|                        |                          |                   |                  |                     |                   |                      |                   |

Nella colonna "**Azioni**" saranno riportate tutte le operazioni che è possibile effettuare per l'impegno specifico.

In testa alla lista sarà attivo il tasto per scaricare un file, in formato Excel, contenente la lista degli impegni di coltivazione già caricati sulla base dei dati comunicati dagli Organismi pagatori e in fondo alla lista sarà attivo il tasto per l'inserimento di un nuovo impegno di coltivazione e il tasto per la validazione degli impegni di coltivazione inseriti, funzionalità descritte di seguito.

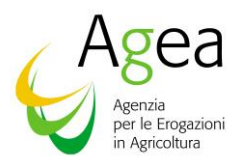

# Inserimento nuovo Contratto di Filiera e nuovo Impegno di Coltivazione

Le informazioni relative ai contratti di filiera e agli impegni di coltivazione devono essere inserite entro la scadenza prevista dalla circolare AGEA in materia.

Nel caso in cui l'utente sia il rappresentante legale di un'industria, attraverso apposito tasto in fondo

alla lista dei contratti di filiera con un produttore.

|                    |                           | Inserimento nuovo cor | itratto di fillera |                  |        |            |            |                         |            |
|--------------------|---------------------------|-----------------------|--------------------|------------------|--------|------------|------------|-------------------------|------------|
|                    |                           | CUAA produttore       |                    |                  |        |            |            |                         |            |
| Dati generici XXX  |                           |                       |                    |                  |        |            |            |                         |            |
| Lista contratti    |                           | Data inizio contratto |                    | Data fine contra | tto    |            | _          |                         |            |
|                    |                           | gg / mm / aaaa        |                    | 🛱 gg / mm / aaaa | a      |            | •          |                         |            |
|                    |                           | Tipologia coltura     |                    | Ettari conferiti |        |            | Down       | lload excel contratti d | filiera    |
| CUAA<br>produttore | Denominazio<br>produttore | Seleziona coltura     |                    | ·                |        |            | ne<br>to   | Data<br>validazione     | Azion      |
| XXXXXXXXXXXX       | XXX                       | Sfoglia Nessun f      | le selezionato.    |                  |        |            | 23         |                         |            |
|                    |                           |                       |                    |                  |        | _          | 23         | 14/11/2023              |            |
| XXXXXXXXXXXX       | XXX                       |                       |                    |                  |        | Sal        | lva<br>123 |                         |            |
| XXXXXXXXXXXXX      | XXX                       |                       |                    | GIRASOLE         | 895.23 | 02/11/2023 | 30/11/2023 | -                       |            |
|                    |                           | *****                 | xxx                | COLZA            | 4.56   | 02/11/2023 | 03/12/2023 | 14/11/2023              |            |
| ****               | xxx                       |                       |                    | GIRASOLE         | 35     | 12/07/2023 | 30/11/2023 |                         |            |
| XXXXXXXXXXXXX      | XXX                       |                       |                    | GIRASOLE         | 35     | 18/06/2023 | 30/11/2023 |                         |            |
|                    |                           | xxxxxxxxxxxxxx        | xxx                | GIRASOLE         | 0.2    | 01/11/2023 | 30/11/2023 | 14/11/2023              |            |
| XXXXXXXXXXXX       | XXX                       |                       |                    | GIRASOLE         | 35     | 12/06/2023 | 30/11/2023 |                         |            |
| XXXXXXXXXXXX       | XXX                       |                       |                    | GIRASOLE         | 35     | 05/06/2023 | 30/11/2023 |                         |            |
| Validazione co     | ntratti di filiera        | l                     | ۲ در در ۱          | > >> 10          | ~      |            | Ins        | erisci nuovo contratto  | di filiera |
| Indietro           |                           |                       |                    |                  |        |            |            |                         |            |
| SIA                | Sistema Informativ        | ro Agricolo Nazionale |                    |                  |        |            |            |                         |            |

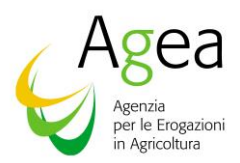

Le informazioni da inserire sono le seguenti:

- Codice fiscale del produttore;
- Data inizio contratto;
- Data fine contratto;
- Tipologia di coltura, selezionabile tra quelle prospettate;
- Ettari conferiti;
- File pdf Contratto.

Selezionando il tasto "Salva" verranno effettuati i seguenti controlli:

- il codice fiscale del produttore deve essere presente in anagrafe;
- la data fine contratto deve essere maggiore della data inizio contratto;
- l'anno campagna di riferimento del contratto di filiera che si sta inserendo deve essere compreso tra data inizio contratto e data fine contratto;
- non deve essere presente un contratto di filiera con lo stesso produttore, per la stessa coltura e con le stesse date di inizio e fine contratto;
- il file inserito deve essere in formato pdf.

Se i controlli vanno a buon fine viene dato opportuno messaggio e il contratto inserito sarà visibile nella lista contratti di filiera.

Nel caso in cui l'utente sia il rappresentante legale di una cooperativa, consorzio agrario o Organizzazione di produttori, attraverso apposito tasto in fondo alla lista dei contratti di filiera

Inserisci nuovo contratto di filiera

è possibile inserire un nuovo contratto con un'industria.

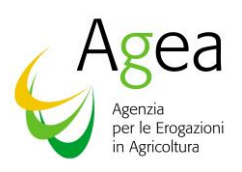

| Dati generici XXX                   | Calaziana impresa di trasferenazion- |          |                     |            |                                                                                                    |                           |            |
|-------------------------------------|--------------------------------------|----------|---------------------|------------|----------------------------------------------------------------------------------------------------|---------------------------|------------|
|                                     | Seleziona impresa di trasformazione  |          |                     |            |                                                                                                    |                           |            |
| <ul> <li>Lista contratti</li> </ul> | Data inizio contratto                | <b>—</b> | Data fine contratto |            | -                                                                                                    |                           |            |
|                                     | 557 mm / adda                        |          | 55, 1111, 4444      |            |                                                                                                    |                           |            |
| Tipologia contratto:                | Tipologia coltura                    | ~        | Ettari conferiti    |            |                                                                                                    |                           |            |
| CONTRATTO DI FILIERA                |                                      |          |                     |            |                                                                                                    |                           |            |
|                                     | Sfoglia Nessun file selezionato      |          |                     |            | D                                                                                                    | ownload excel contratti d | ii filiera |
| CUAA Impresa di trasformazione      | SIGBURE RESSOURCE SERVICE            |          |                     |            |                                                                                                    | Data validazione          | Azioni     |
|                                     |                                      |          |                     |            | , and the second second se | 1///11/2023               | Azioni     |
|                                     |                                      |          |                     |            | Salva                                                                                                    | 14/11/2023                |            |
| XXXXXXXXXXXXX                       | XXX                                  | COLZA    | 77.77               | 17/11/2023 | 22/11/2023                                                                                                    |                           |            |
|                                     |                                      |          |                     |            |                                                                                                    |                           |            |
| XXXXXXXXXXXXXXXX                    | XXX                                  | COLZA    | 0.05555             | 01/10/2023 | 31/10/2023                                                                                                    |                           | 0          |
|                                     |                                      |          |                     |            |                                                                                                    |                           | U          |
| XXXXXXXXXXXXXXXX                    | XXX                                  | COLZA    | 4.56                | 02/11/2023 | 03/12/2023                                                                                                    | 14/11/2023                |            |
| XXXXXXXXXXXXXXX                     | XXX                                  | GIRASOLE | 0.2                 | 01/11/2023 | 30/11/2023                                                                                                    | 14/11/2023                |            |
|                                     |                                      | « < 1    | > > 10 ~            |            |                                                                                                    |                           |            |
|                                     |                                      |          |                     |            |                                                                                                    |                           |            |
| Validazione contratti di filiera    |                                      |          |                     |            |                                                                                                    | Inserisci nuovo contratto | di filiera |
|                                     |                                      |          |                     |            |                                                                                                    |                           |            |
|                                     |                                      |          |                     |            |                                                                                                    |                           |            |
| Indietro                            |                                      |          |                     |            |                                                                                                    |                           |            |
|                                     |                                      |          |                     |            |                                                                                                    |                           |            |

Le informazioni da inserire sono le seguenti:

- Industria selezionabile tra quelle prospettate;
- Data inizio contratto;
- Data fine contratto;
- Tipologia di coltura, selezionabile tra quelle prospettate;
- Ettari conferiti;
- File pdf Contratto (non obbligatorio).

Selezionando il tasto "Salva" verranno effettuati i seguenti controlli:

• la data fine contratto deve essere maggiore della data inizio contratto;

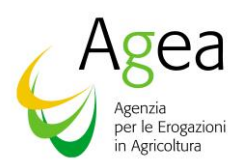

- l'anno campagna di riferimento del contratto di filiera che si sta inserendo deve essere compreso tra data inizio contratto e data fine contratto;
- non deve essere presente un contratto di filiera con la stessa industria, per la stessa coltura e con le stesse date di inizio e fine contratto;
- il file inserito deve essere in formato pdf.

Se i controlli vanno a buon fine viene dato opportuno messaggio e il contratto inserito sarà visibile nella lista contratti di filiera.

Nel caso in cui l'utente sia il rappresentante legale di una cooperativa, consorzio agrario o Organizzazione di produttori, attraverso apposito tasto in fondo alla lista degli impegni di coltivazione

Inserisci nuovo impegno di

coltivazione è possibile inserire un nuovo impegno di coltivazione stipulato con un produttore.

| Lista contratti                | Data inizio impegno |                          | Data   | fine impegno |            |                         |                 |
|--------------------------------|---------------------|--------------------------|--------|--------------|------------|-------------------------|-----------------|
|                                | gg / mm / aaaa      |                          | ₿      | / mm / aaaa  | Ö          |                         |                 |
| Tipologia contratto:           | Tipologia coltura   |                          | Etta   | ri conferiti |            |                         |                 |
| IMPEGNO DI COLTIVAZIONE        | Seleziona coltura - |                          | ·      |              |            |                         |                 |
|                                | Sfordia             | lessun file selezionato. |        |              |            | ownload excel impegni o | li coltivazion  |
| CUAA Produttore                | Denon               |                          |        |              |            | Data validazione        | Azion           |
| XXXXXXXXXXXX                   |                     |                          |        |              | Salua      |                         | 00              |
| xxxxxxxxxxxxx                  |                     |                          |        |              | Juint      | 14/11/2023              |                 |
| XXXXXXXXXXX                    | xxx                 | COLZA                    | 775    | 07/11/2023   | 30/11/2023 | 14/11/2023              |                 |
| XXXXXXXXXXXX                   | ХХХ                 | GIRASOLE                 | 89.99  | 08/11/2023   | 18/11/2023 |                         | 00              |
| ****                           | ххх                 | GIRASOLE                 | 876.89 | 03/11/2023   | 30/11/2023 | 14/11/2023              | B               |
|                                |                     | ~                        | < 1 →  | » 10 v       |            |                         |                 |
| Validazione impegni di coltiva | zione               |                          |        |              |            | Inserisci nuovo impegno | o di coltivazio |
|                                |                     |                          |        |              |            |                         |                 |
|                                |                     |                          |        |              |            |                         |                 |
|                                |                     |                          |        |              |            |                         |                 |

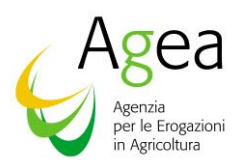

Le informazioni da inserire sono le seguenti:

- Codice fiscale del produttore;
- Data inizio impegno;
- Data fine impegno;
- Tipologia di coltura, selezionabile tra quelle prospettate;
- Ettari conferiti;
- File pdf impegni di coltivazione.

Selezionando il tasto "Salva" verranno effettuati i seguenti controlli:

- il codice fiscale del produttore deve essere presente in anagrafe;
- la data fine impegno deve essere maggiore della data inizio impegno;
- l'anno campagna di riferimento dell'impegno di coltivazione che si sta inserendo deve essere compreso tra data inizio impegno e data fine impegno;
- non deve essere presente un impegno di coltivazione con lo stesso produttore, per la stessa coltura e con le stesse date di inizio e fine impegno;
- il file inserito deve essere in formato pdf

Se i controlli vanno a buon fine viene dato opportuno messaggio e l'impegno inserito sarà visibile nella lista impegni di coltivazione.

# Modifica dei contratti di filiera e degli impegni di coltivazione

Le informazioni relative ad un contratto di filiera e ad un impegno di coltivazione possono essere modificate entro la scadenza definita dalla circolare AGEA in materia.

Nel caso in cui l'utente sia il rappresentante legale di un'industria, attraverso apposita icona situata nella colonna "Azioni" della lista dei contratti di filiera potrà modificare il relativo contratto di filiera.

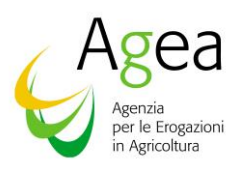

|                    |                           | COAA produttore          |                       |                  |      |            |            |                         |            |
|--------------------|---------------------------|--------------------------|-----------------------|------------------|------|------------|------------|-------------------------|------------|
| Dati generici XXX  |                           |                          |                       |                  |      |            |            |                         |            |
|                    |                           | Denominazione produttore |                       |                  |      |            |            |                         |            |
| Lista contratti    |                           |                          |                       |                  |      |            |            |                         |            |
|                    |                           | Data inizio contratto    |                       | Data fine contra | atto |            | Dow        | mload eveel contratti d | i filiora  |
|                    |                           | 10 / 09 / 2023           | -                     | 10 / 12 / 2023   | 3    |            |            | nioau excercontratti u  | Tillera    |
| CUAA<br>produttore | Denominazio<br>produttore | Tipologia coltura        |                       | Ettari conferiti |      |            | ne<br>to   | Data<br>validazione     | Azio       |
| ****               | ххх                       | COLZA                    | •                     | 23.57            |      |            | 23         |                         |            |
|                    |                           | Stoglia Nessun file      | e selezionato.<br>PDF |                  |      |            | 23         | 14/11/2023              |            |
| xxxxxxxxxx         | xxx                       |                          |                       |                  |      |            | 23         |                         |            |
| ****               | XXX                       | Annulia                  |                       |                  |      | Sal        | lva23      |                         |            |
|                    |                           | XXXXXXXXXX               | XXX                   | COLZA            | 4.56 | 02/11/2023 | 03/12/2023 | 14/11/2023              |            |
| ****               | ХХХ                       |                          |                       | GIRASOLE         | 35   | 12/07/2023 | 30/11/2023 |                         | B          |
| ****               | ХХХ                       |                          |                       | GIRASOLE         | 35   | 18/06/2023 | 30/11/2023 |                         |            |
|                    |                           | xxxxxxxxxxx              | XXX                   | GIRASOLE         | 0.2  | 01/11/2023 | 30/11/2023 | 14/11/2023              | B          |
| ****               | ххх                       |                          |                       | GIRASOLE         | 35   | 12/06/2023 | 30/11/2023 |                         |            |
| ****               | XXX                       |                          |                       | GIRASOLE         | 35   | 05/06/2023 | 30/11/2023 |                         |            |
|                    |                           |                          | << < 1                | > >> 10          | ~    |            |            |                         |            |
| Validazione co     | ontratti di filiera       |                          |                       |                  |      |            | Ins        | erisci nuovo contratto  | di filiera |
|                    |                           |                          |                       |                  |      |            |            |                         |            |
|                    |                           |                          |                       |                  |      |            |            |                         |            |
| Indietro           |                           |                          |                       |                  |      |            |            |                         |            |
|                    |                           |                          |                       |                  |      |            |            |                         |            |

Se l'utente deve sostituire il file pdf del contratto inserito precedentemente, è necessario prima cancellare, tramite apposito tasto, il file pdf esistente.

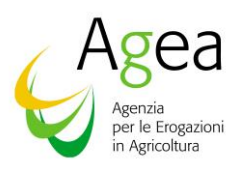

|                        |                     | Modifica contratto di f  | filiera |          |                 |        |            | ×          |                        |                |
|------------------------|---------------------|--------------------------|---------|----------|-----------------|--------|------------|------------|------------------------|----------------|
|                        |                     | CUAA produttore          |         |          |                 |        |            |            |                        |                |
| Dati generici XXX      |                     |                          |         |          |                 |        |            |            |                        |                |
|                        |                     | Denominazione produttore |         |          |                 |        |            |            |                        |                |
| <u>Lista contratti</u> |                     |                          |         |          |                 |        |            |            |                        |                |
|                        |                     | Data inizio contratto    |         |          | Data fine cont  | ratto  |            |            | ownload excel contrat  | ti di filiera  |
| CUAA                   | Denominazio         | 10 / 09 / 2023           |         |          | 10/12/20        | 23     |            |            | Data                   |                |
| produttore             | produttore          | Tipologia coltura        |         |          | Ettari conferit | i      |            |            | validazione            | Azioni         |
|                        |                     | COLZA                    |         | <u> </u> | 23.37           |        |            |            |                        |                |
| ****                   | XXX                 | Limina Pdf               |         |          |                 |        |            |            |                        |                |
|                        |                     |                          |         |          |                 |        |            |            |                        |                |
|                        |                     | Annulla                  |         |          |                 |        |            | Salva      | 14/11/2023             |                |
| ****                   | XXX                 |                          |         |          |                 |        |            |            |                        |                |
| ****                   | xxx                 |                          |         | GIF      | RASOLE          | 895.23 | 02/11/2023 | 30/11/2023 |                        |                |
|                        |                     |                          | XXX     | с        | OLZA            | 4.56   | 02/11/2023 | 03/12/2023 | 14/11/2023             |                |
| ****                   | xxx                 |                          |         | GIF      | RASOLE          | 35     | 12/07/2023 | 30/11/2023 |                        | B              |
| ****                   | XXX                 |                          |         | GIF      | RASOLE          | 35     | 18/06/2023 | 30/11/2023 |                        |                |
|                        |                     | xxxxxxxxxx               | XXX     | GIF      | RASOLE          | 0.2    | 01/11/2023 | 30/11/2023 | 14/11/2023             | Ø              |
| ****                   | XXX                 |                          |         | GIF      | RASOLE          | 35     | 12/06/2023 | 30/11/2023 |                        |                |
| ****                   | xxx                 |                          |         | GIF      | RASOLE          | 35     | 05/06/2023 | 30/11/2023 |                        |                |
|                        |                     |                          | << <    | 1 >      | » 1             | 0 ~    |            |            |                        |                |
| Validazione co         | ontratti di filiera |                          |         |          |                 |        |            |            | Inserisci nuovo contra | tto di filiera |
|                        |                     | •                        |         |          |                 |        |            |            |                        |                |
|                        |                     |                          |         |          |                 |        |            |            |                        |                |
| Indietro               |                     |                          |         |          |                 |        |            |            |                        |                |
|                        |                     |                          |         |          |                 |        |            |            |                        |                |
| SIA                    |                     |                          |         |          |                 |        |            |            |                        |                |
|                        | Sistema Informativ  | vo Agricolo Nazionale    |         |          |                 |        |            |            |                        |                |
|                        |                     |                          |         |          |                 |        |            |            |                        |                |

Le informazioni modificabili sono le seguenti:

- Data inizio contratto;
- Data fine contratto;
- Tipologia di coltura;
- Ettari conferiti;
- File pdf Contratto.

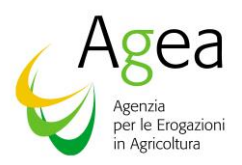

Selezionando il tasto "Salva" verranno effettuati i seguenti controlli:

- la data fine contratto deve essere maggiore della data inizio contratto;
- l'anno campagna di riferimento del contratto di filiera che si sta inserendo deve essere compreso tra data inizio contratto e data fine contratto;
- non deve essere presente un contratto di filiera con lo stesso produttore, per la stessa coltura e con le stesse date di inizio e fine contratto;
- il file modificato deve essere in formato pdf.

Se i controlli vanno a buon fine viene dato opportuno messaggio e il contratto modificato sarà visibile nella lista contratti di filiera.

Nel caso in cui l'utente sia il rappresentante legale di una cooperativa, consorzio agrario o

Organizzazione di produttori, attraverso apposita icona situata nella colonna "Azioni" della lista dei contratti di filiera potrà modificare il relativo contratto di filiera.

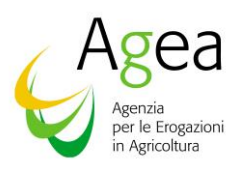

| Modifica contrato of Hilars <ul> <li>Cold inspect di trationationa</li> <li>Cold inspect di trationationa</li> <li>Contratto di trationationationationationationationation</li></ul>                                                                                                    | Home                             |                                         |          |                     |            | _          |                           |            |
|----------------------------------------------------------------------------------------------------|----------------------------------|-----------------------------------------|----------|---------------------|------------|------------|---------------------------|------------|
| 0       Aligners alignersation       Image: Control of Control of Contro of Contro of Contro of Control of Contro of Control of Control of                   |                                  | Modifica contratto di filiera           |          |                     |            | ×          |                           |            |
| P terminative injusts of testimations                                                                                                    |                                  | CUAA impresa di trasformazione          |          |                     |            |            |                           |            |
| • Laiscentredit                                                                                                    | > Dati generici XXX              |                                         |          |                     |            |            |                           |            |
| List central       Image: Contraction       Distribution contraction       Image: Contraction       Image: Co                                                                                                    |                                  | Denominazione impresa di trasformazione |          |                     |            |            |                           |            |
| Image: Second transmission of the second transmission of the second tra | ✓ Lista contratti                |                                         |          |                     |            |            |                           |            |
| CONTRATION FILERA       11/11/2023       Image: Contration of the seleconds.       Image: Contration of the seleconds.       Image: Contratio of the seleconds.       Image: Contration o                                                                                                    | Tipologia contratto:             | Data inizio contratto                   |          | Data fine contratto |            |            |                           |            |
| Trajegio attras         CDAA Improva di fondomenzione                                                                                                    | CONTRATTO DI FILIERA             | 17 / 11 / 2023                          |          | 22/11/2023          |            | •          |                           |            |
| CUAA imprese di tarsformazioni                                                                                                    |                                  | Tipologia coltura                       |          | Ettari conferiti    |            |            |                           |            |
| QUAA Imprese di trasformazione <ul> <li></li></ul>                                                                                                    |                                  | COLZA                                   | ~        | 77.77               |            |            | ownload excel contratti d | i filiera  |
| XXXXXXXXXXXXXXXXXXXXXXXXXXXXXXXXXXXX                                                                                                    | CUAA Impresa di trasformazione   | Sfoglia Nessun file selezionato.        |          |                     |            | 0          | Data validazione          | Azioni     |
| XXXXXXXXXXXXXXXXXXXXXXXXXXXXXXXXXXXX                                                                                                    | *****                            | Carica PDF                              |          |                     |            |            | 14/11/2023                |            |
| Anula       COLZA       0.0555       01/10/2023       31/10/2023                                                                                                    | ****                             |                                         |          |                     | _          |            |                           | 0          |
| XXXXXXXXXXXXXXXXXXXXXXXXXXXXXXXXXXXX                                                                                                    |                                  | Annulla                                 |          |                     |            | Salva      |                           | 0          |
| Image: State in the state in the state  | XXXXXXXXXXXX                     | XXX                                     | COLZA    | 0.05555             | 01/10/2023 | 31/10/2023 |                           | 0          |
| XXXXXXXXXXXXXXXXXXXXXXXXXXXXXXXXXXXX                                                                                                    |                                  |                                         |          |                     |            |            |                           | 0          |
| XXXXXXXXXXXXXXXXXXXXXXXXXXXXXXXXXXXX                                                                                                    | ****                             | XXX                                     | COLZA    | 4.56                | 02/11/2023 | 03/12/2023 | 14/11/2023                |            |
| Image: Sign Sign And Series Contraction of Nazionale                                                                                                    | *****                            | XXX                                     | GIRASOLE | 0.2                 | 01/11/2023 | 30/11/2023 | 14/11/2023                | B          |
| Validazione contratti di filiera     Inserisci nuovo contratto di filiera       Indietro                                                                                                    |                                  |                                         | « < 1 >  | » 10 V              |            |            |                           |            |
| Indietro Sistema Informativo Agricolo Nazionale                                                                                                    | Validazione contratti di filiera |                                         |          |                     |            |            | Inserisci nuovo contratto | di filiera |
| Indietro Sistema Informativo Agricolo Nazionale                                                                                                    |                                  | -                                       |          |                     |            |            |                           |            |
| Indietro Sistema Informativo Agricolo Nazionale                                                                                                    |                                  |                                         |          |                     |            |            |                           |            |
| SIAN<br>Sistema Informativo Agricolo Nazionale                                                                                                    | Indietro                         |                                         |          |                     |            |            |                           |            |
| Sian<br>Sistema Informativo Agricolo Nazionale                                                                                                    |                                  |                                         |          |                     |            |            |                           |            |
| Sistema Informativo Agricolo Nazionale                                                                                                    | SIAN                             |                                         |          |                     |            |            |                           |            |
|                                                                                                    | Sistema Inform                   | ativo Agricolo Nazionale                |          |                     |            |            |                           |            |
|                                                                                                    |                                  |                                         |          |                     |            |            |                           |            |

Se l'utente deve sostituire il file pdf del contratto inserito precedentemente, è necessario prima cancellare, tramite apposito tasto, il file pdf esistente.

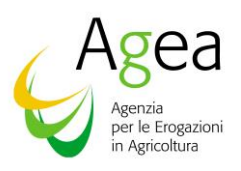

|              | Home                             |                                                  |                     |                     |            |            |                      |                  |
|--------------|----------------------------------|--------------------------------------------------|---------------------|---------------------|------------|------------|----------------------|------------------|
|              |                                  | Modifica contratto di filiera                    |                     |                     |            | ×          |                      |                  |
|              |                                  | CUAA impresa di trasformazione                   |                     |                     |            |            |                      |                  |
| > Dat        | ti generici XXX                  |                                                  |                     |                     |            |            |                      |                  |
|              |                                  | Denominazione impresa di trasformazione          |                     |                     |            |            |                      |                  |
| ✓ <u>Lis</u> | ta contratti                     |                                                  |                     |                     |            |            |                      |                  |
| Tipo         | ologia contratto:                | Data inizio contratto                            |                     | Data fine contratto |            |            |                      |                  |
| CC           | ONTRATTO DI FILIERA              | 17/11/2023                                       | Ö                   | 22/11/2023          |            | <b></b>    |                      |                  |
|              |                                  | Tipologia coltura                                |                     | Ettari conferiti    |            |            |                      |                  |
| _            |                                  | COLZA                                            | ~                   | 77.77               |            |            | Download excel contr | atti di filiera  |
| cu           | JAA Impresa di trasformazione    | Limina Pdf                                       |                     |                     |            |            | Data validazione     | Azioni           |
|              | XXXXXXXXXXX                      |                                                  |                     |                     |            |            | 14/11/2023           |                  |
|              | ****                             | Annulla                                          |                     |                     |            | Salva      |                      |                  |
|              |                                  |                                                  |                     |                     |            |            |                      |                  |
|              | ****                             | xxx                                              | COLZA               | 0.05555             | 01/10/2023 | 31/10/2023 |                      |                  |
|              | XXXXXXXXXX                       | XXX                                              | COLZA               | 4.56                | 02/11/2023 | 03/12/2023 | 14/11/2023           |                  |
|              | XXXXXXXXXXXX                     | XXX                                              | GIRASOLE            | 0.2                 | 01/11/2023 | 30/11/2023 | 14/11/2023           | Ø                |
|              |                                  |                                                  | « < 1               | > >> 10 ~           |            |            | 1                    |                  |
|              | Validazione contratti di filiera |                                                  |                     |                     |            |            | Inserisci nuovo cont | ratto di filiera |
|              |                                  | -                                                |                     |                     |            |            |                      |                  |
|              |                                  |                                                  |                     |                     |            |            |                      |                  |
| Ind          | ietro                            |                                                  |                     |                     |            |            |                      |                  |
|              |                                  |                                                  |                     |                     |            |            |                      |                  |
|              | SIAN                             |                                                  |                     |                     |            |            |                      |                  |
|              | Sistema Inform                   | nativo Agricolo Nazionale                        |                     |                     |            |            |                      |                  |
|              | Note legali Contatti             | Mappa del sito Dichiarazioni di accessibilità Po | blitiche di Privacy |                     |            |            | Versione 1.1.0       |                  |

Le informazioni modificabili sono le seguenti:

- Data inizio contratto;
- Data fine contratto;
- Tipologia di coltura;
- Ettari conferiti;
- File pdf Contratto.

Selezionando il tasto "Salva" verranno effettuati i seguenti controlli:

- la data fine contratto deve essere maggiore della data inizio contratto;
- l'anno campagna di riferimento del contratto di filiera che si sta inserendo deve essere compreso tra data inizio contratto e data fine contratto;

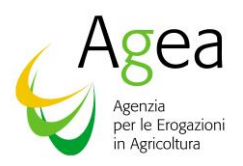

- non deve essere presente un contratto di filiera con la stessa industria, per la stessa coltura e con le stesse date di inizio e fine contratto;
- il file modificato deve essere in formato pdf.

Se i controlli vanno a buon fine viene dato opportuno messaggio e il contratto modificato sarà visibile nella lista contratti di filiera.

Nel caso in cui l'utente sia il rappresentante legale di una cooperativa, consorzio agrario o

Organizzazione di produttori, attraverso apposita icona situata nella colonna "Azioni" della lista degli impegni di coltivazione potrà modificare il relativo impegno di coltivazione.

|                                 | Modifica impegno               | di coltivazione                  |            |                  | :          | ×             |               |                 |
|---------------------------------|--------------------------------|----------------------------------|------------|------------------|------------|---------------|---------------|-----------------|
| > Dati generici XXX             |                                |                                  |            |                  |            |               |               |                 |
|                                 | Denominazione produt           | ore                              |            |                  |            |               |               |                 |
| ✓ <u>Lista contratti</u>        |                                |                                  |            |                  |            |               |               |                 |
| Tipologia contratto:            | Data inizio impegno            |                                  | Da         | ata fine impegno |            |               |               |                 |
| IMPEGNO DI COLTIVAZIONE         | 01 / 12 / 2023                 |                                  | •          | 18 / 12 / 2023   | Ö          |               |               |                 |
|                                 | Tipologia coltura              |                                  | Et         | tari conferiti   |            |               |               |                 |
|                                 | COLZA                          |                                  | ~          | 77.7             |            | ownload exc   | el impegni di | coltivazione    |
| CUAA Produttore                 | Denon Sfoglia N                | essun file selezionato.          |            |                  |            | Data valio    | dazione       | Azioni          |
| XXXXXXXXXX                      |                                | Carica PDF                       |            |                  |            |               |               | 00              |
| ****                            |                                |                                  |            |                  |            | 14/11/2       | 2023          |                 |
| xxxxxxxxxxx                     | Annulla                        |                                  |            |                  | Salva      | 14/11/2       | 2023          |                 |
| ****                            | XXX                            | GIRASOLE                         | 89.99      | 08/11/2023       | 18/11/2023 |               |               | 00              |
| xxxxxxxx                        | XXX                            | GIRASOLE                         | 876.89     | 03/11/2023       | 30/11/2023 | 14/11/2       | 2023          | B               |
|                                 |                                | <br>«                            | < 1 →      | » 10 ¥           | 1          |               |               |                 |
| Validazione impegni di coltiva: | tione                          |                                  |            |                  |            | Inserisci nuo | ovo impegno   | di coltivazione |
|                                 |                                |                                  |            |                  |            |               |               |                 |
| Indietro                        |                                |                                  |            |                  |            |               |               |                 |
|                                 |                                |                                  |            |                  |            |               |               |                 |
| SIAN                            |                                |                                  |            |                  |            |               |               |                 |
| Sistema                         | Informativo Agricolo Nazionale |                                  |            |                  |            |               |               |                 |
|                                 |                                |                                  |            |                  |            |               |               |                 |
| Note legali Con                 | tatti Mappa del sito Dichiaraz | oni di accessibilità Politiche c | li Privacy |                  |            |               |               |                 |

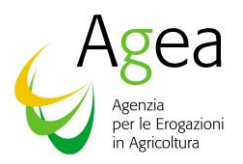

Se l'utente deve sostituire il file pdf dell'impegno inserito precedentemente, è necessario prima cancellare, tramite apposito tasto, il file pdf esistente.

| Dati gonovici VVV             |                    |          |        |                   |            |                     |                    |
|-------------------------------|--------------------|----------|--------|-------------------|------------|---------------------|--------------------|
| Dati generici XXX             | Deneminatione a    | aduttara |        |                   |            |                     |                    |
| Lista sostratti               | Denominazione pr   |          |        |                   |            |                     |                    |
|                               |                    |          |        |                   |            |                     |                    |
| Tipologia contratto:          | Data inizio impegr | 0        | -      | Data fine impegno |            |                     |                    |
| IMPEGNO DI COLTIVAZIONE       | 017 127 2023       |          |        | 187 127 2023      |            |                     |                    |
|                               | Tipologia coltura  |          |        | Ettari conferiti  |            | lowelood over limpe | ani di coltivozion |
|                               | COLZA              |          |        | 11.1              |            | ownioad excerninge  | jin di contivazion |
| CUAA Produttore               | Denomi             | nina Pdf |        |                   |            | ata validazione     | Azioni             |
| *****                         |                    |          |        |                   |            |                     | 80                 |
|                               | Annulla            |          |        |                   | Salva      |                     |                    |
| xxxxxxxxxxx                   | xxx                | GIRASOLE | 989.9  | 09/11/2023        | 23/11/2023 | 14/11/2023          |                    |
| xxxxxxxxxx                    | xxx                | COLZA    | 775    | 07/11/2023        | 30/11/2023 | 14/11/2023          |                    |
| xxxxxxxxx                     | ххх                | GIRASOLE | 89.99  | 08/11/2023        | 18/11/2023 |                     | 0                  |
| ****                          | XXX                | GIRASOLE | 876.89 | 03/11/2023        | 30/11/2023 | 14/11/2023          | Ø                  |
| I                             |                    |          | « < 1  | > >> 10 <b>~</b>  |            |                     |                    |
| Validazione impegni di coltiv | azione             |          |        |                   |            | Inserisci nuovo imp | egno di coltivazio |
|                               |                    |          |        |                   |            |                     |                    |
|                               |                    |          |        |                   |            |                     |                    |
| Indietro                      |                    |          |        |                   |            |                     |                    |
|                               |                    |          |        |                   |            |                     |                    |
|                               |                    |          |        |                   |            |                     |                    |

Le informazioni modificabili sono le seguenti:

- Data inizio impegno;
- Data fine impegno;
- Tipologia di coltura;
- Ettari conferiti;
- File pdf Contratto.

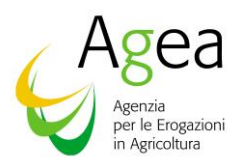

Selezionando il tasto "Salva" verranno effettuati i seguenti controlli:

- la data fine impegno deve essere maggiore della data inizio impegno;
- l'anno campagna di riferimento dell'impegno di coltivazione che si sta inserendo deve essere compreso tra data inizio impegno e data fine impegno;
- non deve essere presente un impegno di coltivazione con lo stesso produttore, per la stessa coltura e con le stesse date di inizio e fine impegno;
- il file modificato deve essere in formato pdf.

Se i controlli vanno a buon fine viene dato opportuno messaggio e l'impegno modificabile sarà visibile nella lista impegni di coltivazione.

# Cancellazione Contratto di Filiera e Impegno di Coltivazione

Nel caso in cui l'utente sia il rappresentante legale di un'industria, attraverso apposita icona situata nella colonna "Azioni" della lista dei contratti di filiera stipulati con un produttore potrà cancellare il relativo contratto di filiera.

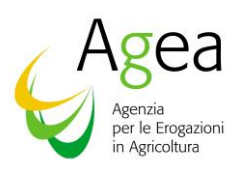

|                                                                           | Home                                           |                            |                                                                       |                      |                     |                          |                        |                         |           |  |  |
|---------------------------------------------------------------------------|------------------------------------------------|----------------------------|-----------------------------------------------------------------------|----------------------|---------------------|--------------------------|------------------------|-------------------------|-----------|--|--|
|                                                                           |                                                | <b>Confe</b><br>Sei sicuro | r <b>ma eliminazione</b><br>di voler eliminare questo contratto di fi | liera ?              |                     | ×                        |                        |                         |           |  |  |
| > Dati generici XXX                                                       |                                                | Ann                        | ulla                                                                  |                      | I                   | Conferma                 |                        |                         |           |  |  |
| ✓ <u>Lista contratti</u>                                                  |                                                |                            |                                                                       |                      |                     |                          |                        |                         |           |  |  |
|                                                                           |                                                |                            |                                                                       |                      |                     |                          | Down                   | load excel contratti di | i filiera |  |  |
| CUAA<br>produttore                                                        | Denominazione<br>produttore                    | CUAA<br>intermediario      | Denominazione<br>intermediario                                        | Tipologia<br>coltura | Ettari<br>conferiti | Data inizio<br>contratto | Data fine<br>contratto | Data<br>validazione     | Azior     |  |  |
| XXXXXXXXXXX                                                               | XXX                                            |                            |                                                                       | COLZA                | 23.57               | 10/09/2023               | 10/12/2023             |                         |           |  |  |
|                                                                           |                                                | ****                       | xxx                                                                   | COLZA                | 88                  | 02/11/2023               | 14/11/2023             | 14/11/2023              |           |  |  |
| XXXXXXXXXXXX                                                              | XXX                                            |                            |                                                                       | GIRASOLE             | 35                  | 14/06/2023               | 30/11/2023             |                         |           |  |  |
| XXXXXXXXXXXXX                                                             | XXX                                            |                            |                                                                       | GIRASOLE             | 895.23              | 02/11/2023               | 30/11/2023             |                         |           |  |  |
|                                                                           |                                                | ****                       | xxx                                                                   | COLZA                | 4.56                | 02/11/2023               | 03/12/2023             | 14/11/2023              |           |  |  |
| XXXXXXXXXXX                                                               | XXX                                            |                            |                                                                       | GIRASOLE             | 35                  | 12/07/2023               | 30/11/2023             |                         | B         |  |  |
| ****                                                                      | XXX                                            |                            |                                                                       | GIRASOLE             | 35                  | 18/06/2023               | 30/11/2023             |                         |           |  |  |
|                                                                           |                                                | *****                      | XXX                                                                   | GIRASOLE             | 0.2                 | 01/11/2023               | 30/11/2023             | 14/11/2023              | B         |  |  |
| ****                                                                      | XXX                                            |                            |                                                                       | GIRASOLE             | 35                  | 12/06/2023               | 30/11/2023             |                         |           |  |  |
| XXXXXXXXXXXXX                                                             | XXX                                            |                            |                                                                       | GIRASOLE             | 35                  | 05/06/2023               | 30/11/2023             |                         |           |  |  |
| Validazione contratti di filiera       Image: Second contratto di filiera |                                                |                            |                                                                       |                      |                     |                          |                        |                         |           |  |  |
| Indietro                                                                  |                                                |                            |                                                                       |                      |                     |                          |                        |                         |           |  |  |
|                                                                           | M                                              |                            |                                                                       |                      |                     |                          |                        |                         |           |  |  |
|                                                                           | Sian<br>Sistema Informativo Agricolo Nazionale |                            |                                                                       |                      |                     |                          |                        |                         |           |  |  |
|                                                                           | Sistema Informativo Ag                         | ricolo Nazionale           |                                                                       |                      |                     |                          |                        |                         |           |  |  |

Previo messaggio di conferma, verrà effettuata la cancellazione del contratto che non sarà più visibile nella lista contratti di filiera.

Nel caso in cui l'utente sia il rappresentante legale di una cooperativa, consorzio agrario o

Organizzazione di produttori, attraverso apposita icona situata nella colonna "Azioni" della lista dei contratti di filiera stipulati con un'industria potrà cancellare il relativo contratto di filiera.

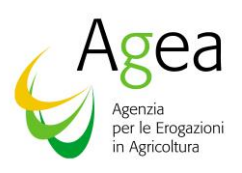

| Home                             |                                                    |                              |                  |                       |                     |                           |            |
|----------------------------------|----------------------------------------------------|------------------------------|------------------|-----------------------|---------------------|---------------------------|------------|
|                                  | Conferma eliminaz                                  | ione                         |                  | ×                     |                     |                           |            |
|                                  | Sei sicuro di voler eliminare qu                   | uesto contratto di filiera ? |                  |                       |                     |                           |            |
| > Dati generici XXX              | Annulla                                            |                              |                  | Conferma              |                     |                           |            |
|                                  |                                                    |                              |                  |                       |                     |                           |            |
| ✓ <u>Lista contratti</u>         |                                                    |                              |                  |                       |                     |                           |            |
| Tipologia contratto:             |                                                    |                              |                  |                       |                     |                           |            |
| CONTRATTO DI FILIERA             |                                                    | ~                            |                  |                       |                     |                           |            |
|                                  |                                                    |                              |                  |                       | D                   | wnload excel contratti d  | li filiera |
| CIIA A Improor di trasformaziono | Donomingaiono Improsa di trasformaziono            | Tipologia estura             | Ettavi conferiti | Dete inizio contretto | Data fino contratto | Data validazione          | Azion      |
|                                  | Senominazione impresa ai trasformazione            |                              | 88               | 02/11/2023            | 14/11/2023          | 14/11/2023                | Azioni     |
|                                  |                                                    |                              |                  |                       | 14/11/2020          | 14/11/2020                |            |
| XXXXXXXXXXXXXXXX                 | XXX                                                | COLZA                        | 77.77            | 17/11/2023            | 22/11/2023          |                           | 6          |
|                                  |                                                    |                              |                  |                       |                     |                           |            |
| XXXXXXXXXXXX                     | XXX                                                | COLZA                        | 0.05555          | 01/10/2023            | 31/10/2023          |                           |            |
| XXXXXXXXXXXXX                    | XXX                                                | COLZA                        | 4.56             | 02/11/2023            | 03/12/2023          | 14/11/2023                |            |
| XXXXXXXXXXX                      | xxx                                                | GIRASOLE                     | 0.2              | 01/11/2023            | 30/11/2023          | 14/11/2023                | Ø          |
|                                  |                                                    | « < 1 >                      | » 10 ~           |                       |                     |                           |            |
|                                  | _                                                  |                              |                  |                       | _                   |                           |            |
| Validazione contratti di filiera |                                                    |                              |                  |                       |                     | Inserisci nuovo contratto | di filiera |
|                                  |                                                    |                              |                  |                       |                     |                           |            |
|                                  |                                                    |                              |                  |                       |                     |                           |            |
| indietro                         |                                                    |                              |                  |                       |                     |                           |            |
|                                  |                                                    |                              |                  |                       |                     |                           |            |
| Sistema Infor                    | mativo Agricolo Nazionale                          |                              |                  |                       |                     |                           |            |
|                                  |                                                    |                              |                  |                       |                     |                           |            |
| Note legali Contatti             | Mappa del sito Dichiarazioni di accessibilità Poli | itiche di Privacy            |                  |                       |                     |                           |            |

Previo messaggio di conferma, verrà effettuata la cancellazione del contratto che non sarà più visibile nella lista contratti di filiera.

Nel caso in cui l'utente sia il rappresentante legale di una cooperativa, consorzio agrario o

Organizzazione di produttori, attraverso apposita icona situata nella colonna "Azioni" della lista degli impegni di coltivazione potrà cancellare il relativo impegno di coltivazione.

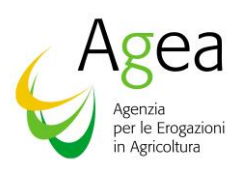

|                          | me                                      |                                        |                           |                     |                   |                          |                |  |
|--------------------------|-----------------------------------------|----------------------------------------|---------------------------|---------------------|-------------------|--------------------------|----------------|--|
|                          |                                         | Conferma eliminazione                  | 2                         |                     | ×                 |                          |                |  |
|                          | · · · · · · · · · · · · · · · · · · ·   | sei sicuro di voler eliminare questo i | impegno di coltivazione ? |                     |                   |                          |                |  |
| > Dati generici XXX      |                                         | Annulla                                |                           |                     |                   |                          |                |  |
|                          |                                         |                                        |                           |                     | _                 |                          |                |  |
| ∨ <u>Lista contratti</u> |                                         |                                        |                           |                     |                   |                          |                |  |
| Tipologia contratto:     |                                         |                                        |                           |                     |                   |                          |                |  |
| IMPEGNO DI COLTIVAZIO    | NE                                      |                                        | ~                         |                     |                   |                          |                |  |
|                          |                                         |                                        |                           |                     |                   |                          |                |  |
|                          |                                         |                                        |                           |                     |                   | Download excel impegni d | l coltivazione |  |
| CUAA Produttore          | Denominazione Produttore                | Tipologia coltura                      | Ettari conferiti          | Data inizio impegno | Data fine impegno | Data validazione         | Azioni         |  |
| *****                    | XXX                                     | COLZA                                  | 77.7                      | 01/12/2023          | 18/12/2023        |                          |                |  |
| ****                     | XXX                                     | GIRASOLE                               | 989.9                     | 09/11/2023          | 23/11/2023        | 14/11/2023               |                |  |
| xxxxxxxxxx               | ХХХ                                     | COLZA                                  | 775                       | 07/11/2023          | 30/11/2023        | 14/11/2023               |                |  |
| *****                    | XXX                                     | GIRASOLE                               | 89.99                     | 08/11/2023          | 18/11/2023        |                          | 00             |  |
| *****                    | ХХХ                                     | GIRASOLE                               | 876.89                    | 03/11/2023          | 30/11/2023        | 14/11/2023               | Ø              |  |
|                          | •                                       |                                        | < 1 > »                   | 10 ~                |                   | ·                        |                |  |
| Validaziono impogni di   | coltivatione                            |                                        |                           |                     |                   |                          | dicoltivazion  |  |
|                          |                                         |                                        |                           |                     |                   |                          | ul contvazioni |  |
|                          |                                         |                                        |                           |                     |                   |                          |                |  |
| Indiates                 |                                         |                                        |                           |                     |                   |                          |                |  |
| moletro                  |                                         |                                        |                           |                     |                   |                          |                |  |
|                          |                                         |                                        |                           |                     |                   |                          |                |  |
| SIAN SIAN                | Sistema Informativo Agricolo Nazionale  |                                        |                           |                     |                   |                          |                |  |
|                          |                                         |                                        |                           |                     |                   |                          |                |  |
| Note legali              | Contatti <u>Mappa del sito</u> Dichiara | zioni di accessibilità Politiche e     | di Privacy                |                     |                   |                          |                |  |

Previo messaggio di conferma, verrà effettuata la cancellazione dell'impegno che non sarà più visibile nella lista impegni di coltivazione.

#### Visualizzazione pdf Contratto di Filiera e Impegno di Coltivazione

Attraverso apposita icona situata nella colonna "Azioni" della lista dei contratti di filiera è possibile visualizzare il pdf del relativo al contratto di filiera.

L

Nel caso in cui l'utente sia il rappresentante legale di una cooperativa, consorzio agrario o

Organizzazione di produttori, attraverso apposita icona

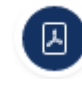

situata nella colonna "Azioni"

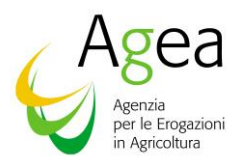

della lista degli impegni di coltivazione è possibile visualizzare il pdf del relativo all'impegno di coltivazione.

### Scarico Excel Contratti di Filiera e Impegni di Coltivazione

Nel caso in cui l'utente sia il rappresentante legale di un'industria, attraverso apposito tasto presente

Download excel contratto di

in fondo alla lista dei contratti di filiera <sup>filiera</sup> potrà scaricare un file, in formato Excel, contenente la lista dei contratti di filiera stipulati direttamente con i produttori e dei contratti di filiera stipulati con gli intermediari.

|    | А               | В                              | С                  | D                                       | E        | F                | G                     | Н                   | 1             |
|----|-----------------|--------------------------------|--------------------|-----------------------------------------|----------|------------------|-----------------------|---------------------|---------------|
| 1  |                 |                                |                    | CONTRATTI DI FILIE                      | ERA      |                  |                       |                     |               |
| 2  |                 |                                |                    | CAMPAGNA: 2023                          | 3        |                  |                       |                     |               |
| 3  | NOME IMPRESA    | IMPRESA XXXXXXXXXXXXXXXXXXXXXX |                    |                                         |          |                  |                       |                     |               |
| 4  | CUAA IMPRESA:   | 11111111111                    |                    |                                         |          |                  |                       |                     |               |
| 5  |                 |                                |                    |                                         |          |                  |                       |                     |               |
| 6  | Cuaa Produttore | Denominazione Produttore       | Cuaa Intermediario | Denominazione Intermediario             | Coltura  | Ettari Conferiti | Data Inizio Contratto | Data Fine Contratto | Data Validità |
| 7  | 000000000000001 | YYYYYYYYYYYYY                  |                    |                                         | COLZA    | 23,57            | 10/09/2023            | 10/12/2023          |               |
| 8  |                 |                                | 00000000000004     | ZZZZZZZZZZZZZZZZZZZ                     | COLZA    | 88,0             | 02/11/2023            | 14/11/2023          | 14/11/2023    |
| 9  | 00000000002     | DDDDDDDDDDDDDD                 |                    |                                         | GIRASOLE | 35,0             | 14/06/2023            | 30/11/2023          |               |
| 10 | 00000000001     | YYYYYYYYYYYYY                  |                    |                                         | GIRASOLE | 895,23           | 02/11/2023            | 30/11/2023          |               |
| 11 |                 |                                | 00000000000005     | ~~~~~~~~~~~~~~~~~~~~~~~~~~~~~~~~~~~~~~~ | COLZA    | 4,56             | 02/11/2023            | 03/12/2023          | 14/11/2023    |
| 12 |                 |                                |                    |                                         |          |                  |                       |                     |               |
| 13 |                 |                                |                    |                                         | Totale:  | 1046,36          |                       |                     |               |
| 14 |                 |                                |                    |                                         | Di cui:  |                  |                       |                     |               |
| 15 |                 |                                |                    |                                         | COLZA    | 116,13           |                       |                     |               |
| 16 |                 |                                |                    |                                         | GIRASOLE | 930,23           |                       |                     |               |
| 17 |                 |                                |                    |                                         |          |                  |                       |                     |               |
| 18 |                 |                                |                    |                                         |          |                  |                       |                     |               |

Nel caso in cui l'utente sia il rappresentante legale di una cooperativa, consorzio agrario o Organizzazione di produttori, attraverso apposito tasto presente in fondo alla lista dei contratti di

filiera bownload excel contratto di filiera potrà scaricare un file, in formato Excel, contenente la lista dei contratti di filiera stipulati con le industrie.

|    | -                 | -                                       |          | _                | _                     |                     |               |
|----|-------------------|-----------------------------------------|----------|------------------|-----------------------|---------------------|---------------|
|    | A                 | В                                       | С        | D                | E                     | F                   | G             |
| 1  |                   |                                         | CONTRAT  | TI DI FILIERA    |                       |                     |               |
| 2  |                   |                                         | CAMPA    | GNA: 2023        |                       |                     |               |
| 3  | NOME COOPERATIVA  | XXXXXXXXXXXXXXXXXXXXXXXXXXXXXXXXXXXXXXX |          |                  |                       |                     |               |
| 4  | CUAA COOPERATIVA: | 0000000001                              |          |                  |                       |                     |               |
| 5  |                   |                                         |          |                  |                       |                     |               |
| 6  | Cuaa Impresa      | Denominazione Impresa                   | Coltura  | Ettari Conferiti | Data Inizio Contratto | Data Fine Contratto | Data Validità |
| 7  | 00000000002       | YYYYYYYYYYYYYYYYY                       | COLZA    | 88,0             | 02/11/2023            | 14/11/2023          | 14/11/2023    |
| 8  | 0000000003        | 22222222222222222                       | COLZA    | 77,77            | 17/11/2023            | 22/11/2023          |               |
| 9  | 0000000003        | 2222222222222222                        | COLZA    | 0,05555          | 01/10/2023            | 31/10/2023          |               |
| 10 | 00000000007       | 111111111111                            | COLZA    | 4,56             | 02/11/2023            | 03/12/2023          | 14/11/2023    |
| 11 | 00000000002       | YYYYYYYYYYYYYYYY                        | GIRASOLE | 0,2              | 01/11/2023            | 30/11/2023          | 14/11/2023    |
| 12 |                   |                                         |          |                  |                       |                     |               |
| 13 |                   |                                         | Totale:  | 170,58555        |                       |                     |               |
| 14 |                   |                                         | Di cui:  |                  |                       |                     |               |
| 15 |                   |                                         | COLZA    | 170,38555        |                       |                     |               |
| 16 |                   |                                         | GIRASOLE | 0,2              |                       |                     |               |
| 17 |                   |                                         |          |                  |                       |                     |               |
| 18 |                   |                                         |          |                  |                       |                     |               |

Nel caso in cui l'utente sia il rappresentante legale di una cooperativa, consorzio agrario o Organizzazione di produttori, attraverso apposito tasto presente in fondo alla lista degli impegni di

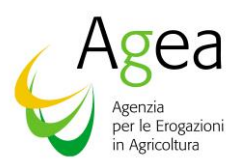

coltivazione

#### Download excel impegno di coltivazione

potrà scaricare un file, in formato Excel, contenente la lista

degli impegni di coltivazione.

|    | A                 | В                                       | С          | D                | E                   | F                 | G             |
|----|-------------------|-----------------------------------------|------------|------------------|---------------------|-------------------|---------------|
| 1  |                   |                                         | IMPEGNI DI | COLTIVAZIONE     |                     |                   |               |
| 2  |                   |                                         | CAMPA      | GNA: 2023        |                     |                   |               |
| 3  | NOME COOPERATIVA  | XXXXXXXXXXXXXXXXXXXXXXXXXXXXXXXXXXXXXXX |            |                  |                     |                   |               |
| 4  | CUAA COOPERATIVA: | 0000000001                              |            |                  |                     |                   |               |
| 5  |                   |                                         |            |                  |                     |                   |               |
| 6  | Cuaa Produttore   | Denominazione Produttore                | Coltura    | Ettari Conferiti | Data Inizio Impegno | Data Fine Impegno | Data Validità |
| 7  | 0000000002        | YYYYYYYYYYYYYYYYYY                      | COLZA      | 77,7             | 01/12/2023          | 18/12/2023        |               |
| 8  | 0000000002        | YYYYYYYYYYYYYYYYYY                      | GIRASOLE   | 989,9            | 09/11/2023          | 23/11/2023        | 14/11/2023    |
| 9  | AAAAAA11B45H501J  | ZZZZZZZZZZZZ XXXXXXXXXXXXXXXXXXXXXXXXX  | COLZA      | 775,0            | 07/11/2023          | 30/11/2023        | 14/11/2023    |
| 10 | AAAAAA11B45H501J  | ZZZZZZZZZZZZZ XXXXXXXXXXXXXXXXXXXXXXXX  | GIRASOLE   | 89,99            | 08/11/2023          | 18/11/2023        |               |
| 11 | TTTTTT22N23H501L  | WWWWWWWWWWW RRRRRRRRRRRRRRRRRRRRRRRRRR  | GIRASOLE   | 876,89           | 03/11/2023          | 30/11/2023        | 14/11/2023    |
| 12 |                   |                                         |            |                  |                     |                   |               |
| 13 |                   |                                         | Totale:    | 2809,48          |                     |                   |               |
| 14 |                   |                                         | Di cui:    |                  |                     |                   |               |
| 15 |                   |                                         | COLZA      | 852,7            |                     |                   |               |
| 16 |                   |                                         | GIRASOLE   | 1956,78          |                     |                   |               |
| 17 |                   |                                         |            |                  |                     |                   |               |

# Validazione Contratti di Filiera e Impegni di Coltivazione

Una volta effettuata l'acquisizione dei contratti di filiera e degli impegni di coltivazione l'utente deve validare quanto acquisito.

I contratti di filiera e gli impegni di coltivazione validati non sono più modificabili.

Nel caso in cui l'utente sia il rappresentante legale di un'industria, attraverso apposito tasto presente

Validazione contratti di filiera in fondo alla lista dei contratti di filiera potrà visualizzare i contratti di filiera stipulati direttamente con il produttore con le seguenti informazioni:

- Selezione riga; •
- Codice fiscale del produttore;
- Denominazione del produttore;
- Tipologia di coltura;
- Ettari conferiti;
- Data inizio contratto:
- Data fine contratto.

L'utente deve selezionare i contratti che intende validare e deselezionare i contratti che devono ancora essere modificati.

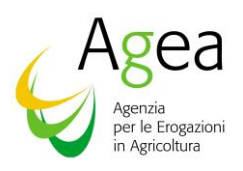

|                    |                             | CUAA                  | Denominazione      | Tipologia        | Ettari               | Data inizio         | Data fine               | Data                 |              |                     |            |
|--------------------|-----------------------------|-----------------------|--------------------|------------------|----------------------|---------------------|-------------------------|----------------------|--------------|---------------------|------------|
| Dati generici XXX  |                             | impresa               | impresa            | coltura          | conferiti            | contratto           | contratto               | validazione          |              |                     |            |
|                    |                             | XXXXXXXXXXXXXX        | XXX                | COLZA            | 23.57                | 10/09/2023          | 10/12/2023              |                      |              |                     |            |
| / Lista contratti  |                             | *****                 | XXX                | GIRASOLE         | 895.23               | 02/11/2023          | 30/11/2023              |                      |              |                     |            |
|                    |                             | Annulla               |                    |                  |                      |                     |                         | Salva                | Download     | d excel contratti d | filiera    |
| CUAA<br>produttore | Denominazione<br>produttore | CUAA<br>intermediario | Denomin<br>interme | azione<br>diario | Tipologia<br>coltura | Ettari<br>conferiti | Data inizi<br>contratta | o Data 1<br>o contro | fine<br>atto | Data<br>validazione | Azior      |
| XXXXXXXXXXX        | XXX                         |                       |                    |                  | COLZA                | 23.57               | 10/09/202               | 23 10/12/2           | 2023         |                     |            |
|                    |                             | ****                  | xx                 | x                | COLZA                | 88                  | 02/11/202               | 3 14/11/2            | 2023         | 14/11/2023          |            |
| ****               | XXX                         |                       |                    |                  |                      | 35                  | 14/06/202               | 3 30/11/2            | 2023         |                     |            |
| XXXXXXXXXXXX       | XXX                         |                       |                    |                  | GIRASOLE             | 895.23              | 02/11/202               | 3 30/11/2            | 2023         |                     | 0          |
|                    |                             | ****                  | xx                 | x                | COLZA                | 4.56                | 02/11/202               | 3 03/12/2            | 2023         | 14/11/2023          |            |
| xxxxxxxxxxx        | XXX                         |                       |                    | -                | GIRASOLE             | 35                  | 12/07/202               | 3 30/11/2            | 2023         |                     | B          |
| xxxxxxxxxxx        | XXX                         |                       |                    | -                | GIRASOLE             | 35                  | 18/06/202               | 3 30/11/2            | 2023         |                     |            |
|                    |                             | *****                 | xx                 | x                | GIRASOLE             | 0.2                 | 01/11/202               | 3 30/11/2            | 2023         | 14/11/2023          | ₿          |
| XXXXXXXXXXXXX      | XXX                         |                       |                    | -                | GIRASOLE             | 35                  | 12/06/202               | 3 30/11/2            | 2023         |                     |            |
| XXXXXXXXXXXXX      | XXX                         |                       |                    | -                | GIRASOLE             | 35                  | 05/06/202               | 23 30/11/2           | 2023         |                     |            |
| Validazione co     | ntratti di filiera          |                       |                    | « ‹ 1            | >                    | 10 🗸                |                         | I                    | Inseriso     | si nuovo contratto  | di filiera |
| Indietro           |                             |                       |                    |                  |                      |                     |                         |                      |              |                     |            |
| SIA                | N                           |                       |                    |                  |                      |                     |                         |                      |              |                     |            |

Selezionando il tasto "Salva" i contratti di filiera selezionati verranno validati e non saranno più modificabili.

Nel caso in cui l'utente sia il rappresentante legale di una cooperativa, consorzio agrario o Organizzazione di produttori sarà possibile validare sia i contratti di filiera stipulati con un'industria che gli impegni di coltivazione stipulati con un produttore. Per prima cosa l'utente deve selezionare se intende operare sui contratti di filiera o sugli impegni di coltivazione.

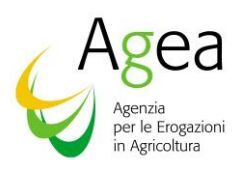

| Sian Sistema Informativo Agricolo Nazionale                                             | XXXXXXXXXXXX<br>Rappresentante Legale Cooperativa |   |
|-----------------------------------------------------------------------------------------|---------------------------------------------------|---|
| Home                                                                                    |                                                   |   |
| > Dati generici XXX                                                                     |                                                   |   |
| ✓ <u>Lista contratti</u>                                                                |                                                   |   |
| Tipologia contratto: Seleziona tipo contratto v                                         |                                                   |   |
| Indietro                                                                                |                                                   |   |
|                                                                                         |                                                   |   |
| Sistema Informativo Agricolo Nazionale                                                  |                                                   | _ |
| Note legali Contatti Mappa del sito Dichiarazioni di accessibilità Politiche di Privacy | Versione 1.1.0                                    |   |

Se l'utente seleziona i contratti di filiera, attraverso apposito tasto presente in fondo alla lista dei

contratti di filiera Validazione contratti di filiera, verranno mostrati i contratti di filiera stipulati con le industrie con le seguenti informazioni:

- Selezione riga;
- Codice fiscale dell'industria;
- Denominazione dell'industria;
- Tipologia di coltura;
- Ettari conferiti;
- Data inizio contratto;
- Data fine contratto;

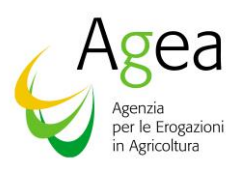

|                                  |      | CUAA              | Denominazione       | Tipologia     | Ettari          | Data in | nizio    | Data fine          | Data            |                            |              |
|----------------------------------|------|-------------------|---------------------|---------------|-----------------|---------|----------|--------------------|-----------------|----------------------------|--------------|
| Dati generici XXX                |      |                   | xxx                 | COLZA         | conteriti<br>88 | 02/11/2 | 2023     | 14/11/2023         | 14/11/2023      |                            |              |
|                                  |      |                   | XXX                 | COLZA         | 77.77           | 17/11/2 | 023      | 22/11/2023         |                 |                            |              |
| <u>Lista contratti</u>           |      | xxxxxxxxxx        | XXX                 | COLZA         | 0.05555         | 01/10/2 | 2023     | 31/10/2023         |                 |                            |              |
| Tipologia contratto:             |      | ****              | XXX                 | COLZA         | 4.56            | 02/11/2 | 2023     | 03/12/2023         | 14/11/2023      |                            |              |
| CONTRATTO DI FILIERA             |      | ****              | XXX                 | GIRASOLE      | 0.2             | 01/11/2 | 023      | 30/11/2023         | 14/11/2023      |                            |              |
|                                  |      | Annulla           |                     | 1             |                 |         |          |                    | Salva           | Download excel contratti o | li filiera   |
| CUAA Impresa di trasformazione   | Dene | minuzione impresa | ui trastottilazione | npologia cont | na cua          | comenti | Data     | IIII2IO COIITIUTTO | Data mie contra |                            | Azion        |
| XXXXXXXXXXXXX                    |      | xxx               |                     | COLZA         |                 | 88      | (        | 02/11/2023         | 14/11/2023      | 14/11/2023                 |              |
| XXXXXXXXXXXX                     |      | XXXX              |                     | COLZA         |                 | 77.77   |          | 17/11/2023         | 22/11/2023      |                            |              |
| 30000000000                      |      | ХХХ               |                     | COLZA         | 0.              | 05555   | (        | 01/10/2023         | 31/10/2023      |                            |              |
| XXXXXXXXXXXXX                    |      | XXX               |                     | COLZA         |                 | 4.56    | (        | 02/11/2023         | 03/12/2023      | 14/11/2023                 |              |
| ****                             |      | XXX               |                     | GIRASOLE      |                 | 0.2     |          | 01/11/2023         | 30/11/2023      | 14/11/2023                 | Ø            |
|                                  |      |                   |                     | « < 1         | > >>            | 10 ~    | <u> </u> |                    |                 |                            |              |
| Validazione contratti di filiera |      |                   |                     |               |                 |         |          |                    |                 | Inserisci nuovo contratto  | o di filiera |
|                                  |      |                   |                     |               |                 |         |          |                    |                 |                            |              |
|                                  |      |                   |                     |               |                 |         |          |                    |                 |                            |              |
| Indietro                         |      |                   |                     |               |                 |         |          |                    |                 |                            |              |
|                                  |      |                   |                     |               |                 |         |          |                    |                 |                            |              |
| SIAN                             |      |                   |                     |               |                 |         |          |                    |                 |                            |              |

L'utente deve selezionare i contratti che intende validare e deselezionare i contratti che devono ancora essere modificati.

Selezionando il tasto "**Salva**" i contratti di filiera selezionati verranno validati e non saranno più modificabili.

Se l'utente seleziona gli impegni di coltivazione, attraverso apposito tasto presente in fondo alla

lista degli impegni di coltivazione validazione impegni di coltivazione, verranno mostrati gli impegni di coltivazione stipulati direttamente con il produttore con le seguenti informazioni:

- Selezione riga;
- Codice fiscale del produttore;

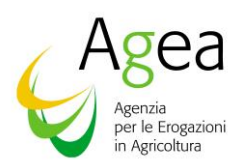

- Denominazione del produttore;
- Tipologia di coltura;
- Ettari conferiti;
- Data inizio impegno;
- Data fine impegno.

|                                            |           | CUAA         | Denominazione  | Tipologia  | Ettari    | Data inizio      | Data fine  | Data          |                          |                 |
|--------------------------------------------|-----------|--------------|----------------|------------|-----------|------------------|------------|---------------|--------------------------|-----------------|
| > Dati generici XXX                        |           | produttore   | produttore     | coltura    | conferiti | impegno          | impegno    | validazione   |                          |                 |
|                                            |           | XXXXXXXXXXXX | XXX            | COLZA      | 77.7      | 01/12/2023       | 18/12/2023 |               |                          |                 |
| <ul> <li><u>Lista contratti</u></li> </ul> |           | XXXXXXXXXXXX | XXX            | GIRASOLE   | 989.9     | 09/11/2023       | 23/11/2023 | 14/11/2023    |                          |                 |
| Tieslasia esplantes                        |           | XXXXXXXXXXXX | XXX            | COLZA      | 775       | 07/11/2023       | 30/11/2023 | 14/11/2023    |                          |                 |
|                                            |           | XXXXXXXXXXXX | XXX            | GIRASOLE   | 89.99     | 08/11/2023       | 18/11/2023 |               |                          |                 |
|                                            |           | XXXXXXXXXXXX | XXX            | GIRASOLE   | 876.89    | 03/11/2023       | 30/11/2023 | 14/11/2023    |                          |                 |
|                                            |           | Annulla      |                |            |           |                  |            | Salva         | lownload excel impegni o | li coltivazione |
| CUAA Produttore Den                        | ommuzione | rioduttore   | проюдіа сопага | Ltturi com | onu       | Data mizio mpegi | io Dai     | a nne impegno | Data validazione         | Azioni          |
| XXXXXXXXXX                                 | ххх       |              | COLZA          | 77.7       |           | 01/12/2023       |            | 18/12/2023    |                          | 00              |
| xxxxxxxxxxx                                | XXX       |              | GIRASOLE       | 989.9      |           | 09/11/2023       |            | 23/11/2023    | 14/11/2023               |                 |
| xxxxxxxxxx                                 | ххх       |              | COLZA          | 775        |           | 07/11/2023       |            | 30/11/2023    | 14/11/2023               |                 |
| XXXXXXXXXXX                                | ххх       |              | GIRASOLE       | 89.99      |           | 08/11/2023       |            | 18/11/2023    |                          |                 |
| ****                                       | xxx       |              | GIRASOLE       | 876.89     | ,         | 03/11/2023       |            | 30/11/2023    | 14/11/2023               | B               |
|                                            |           |              |                | « < 1      | > >> [    | 10 ~             |            |               |                          |                 |
| Validazione impogni di celtivozione        |           |              |                |            |           |                  |            |               |                          | di estivezia    |
|                                            |           |              |                |            |           |                  |            |               | insenser nuovo impegno   | our contreazion |
|                                            |           |              |                |            |           |                  |            |               |                          |                 |
|                                            |           |              |                |            |           |                  |            |               |                          |                 |
| Indietro                                   |           |              |                |            |           |                  |            |               |                          |                 |
|                                            |           |              |                |            |           |                  |            |               |                          |                 |

L'utente deve selezionare gli impegni che intende validare e deselezionare gli impegni che devono ancora essere modificati.

Selezionando il tasto "**Salva**" gli impegni di coltivazione selezionati verranno validati e non saranno più modificabili.